# RokenFx

podpora@roklen.cz (+420) 236 071 600

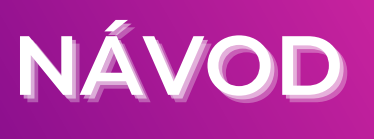

### Obsah

- Proces směny ve třech krocích str. 3
- <u>Přehled úvodní obrazovky str. 4</u>
- Směna peněz str. 6
  - Zadání částky, prodejní a nákupní měny
  - SMS autorizace a potvrzení směny
  - <u>Příkaz k odchozí platbě</u>
  - Vytvoření platebního pokynu pro zaslání peněžních prostředků do Roklenu
- <u>Platby str. 13</u>
  - Odchozí platby
  - Vklad do Roklenu
- <u>Platební šablony str. 20</u>
  - Zadání nového bankovního účtu
- Historie směn a peněžních pohybů str. 25
- <u>Nejčastější dotazy str. 26</u>
  - <u>T-PIN</u>
  - <u>Výpisy, odchozí platby, účty příjemců (platební šablony), odstranění a editace bankovních účtů, konfirmace</u>

### Proces směny peněz ve třech krocích

### 1.

2.

3.

### Zadejte částku směny a zjistěte kurz

Ihned vidíte svůj kurz včetně marže. Směnu odsouhlasíte pomocí zaslaného SMS kódu a vzápětí Vám přijde potvrzení o uzavření obchodu na váš e-mail.

### Zvolte si, kam chcete odeslat peníze

Směněné prostředky si můžete zaslat zpět na svůj účet nebo do více než 200 zemí světa. Vše je maximálně jednoduché a rychlé.

### Zašlete nám peníze za směnu

Pokud nemáte prostředky na úhradu směny na svém multiměnovém účtu RoklenFx, zašlete nám je nejpozději do dvou pracovních dnů na jeden z našich <u>bankovních účtů.</u>

??

Bližší popis webové aplikace a způsobu provedení směny naleznete níže.

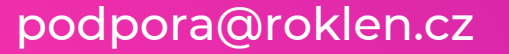

WWW.ROKLENFX.CZ

### Přehled úvodní obrazovky

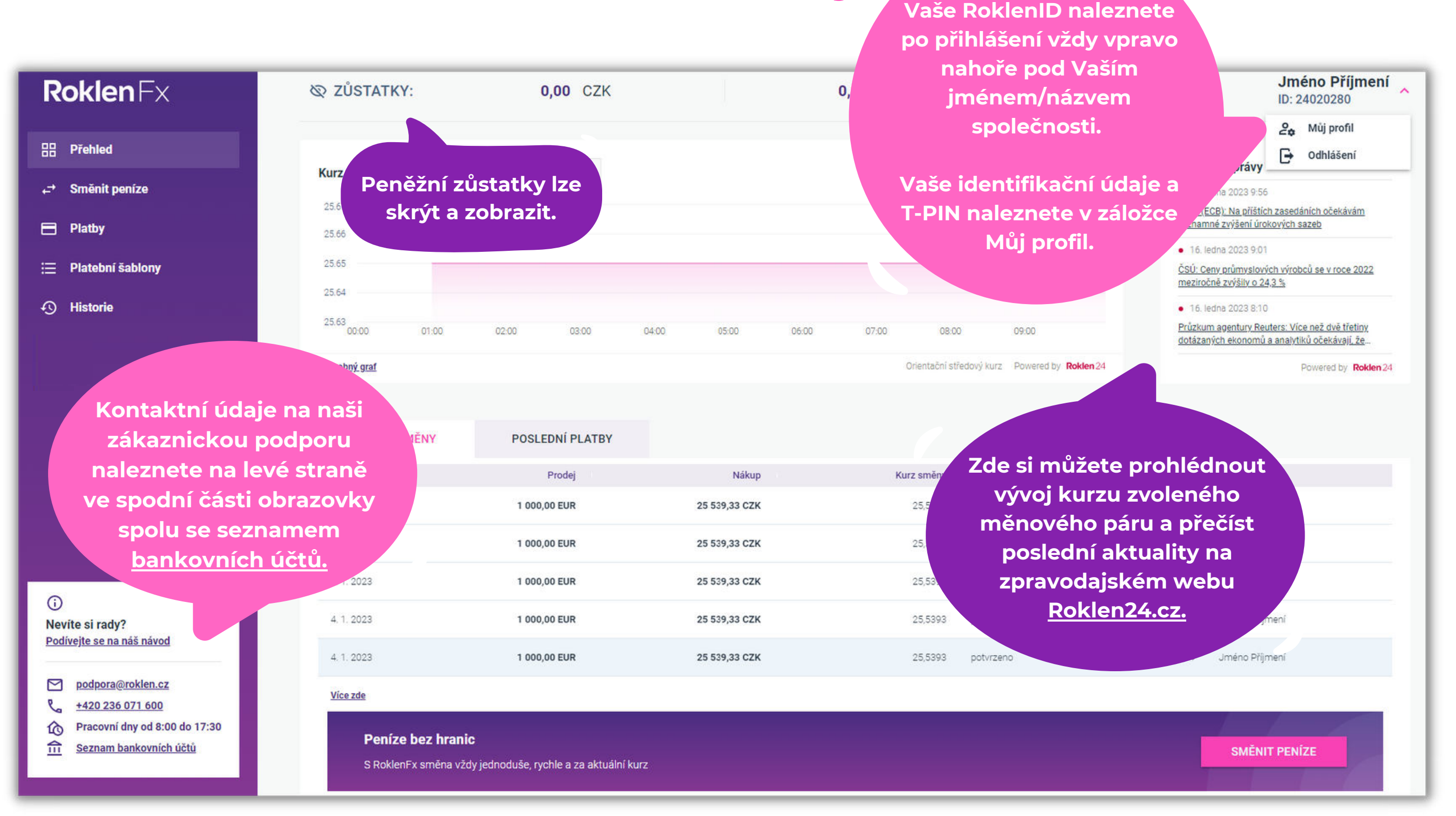

podpora@roklen.cz

### WWW.ROKLENFX.CZ

(zadání částky, prodejní a nákupní měny, SMS autorizace a potvrzení směny, příkaz k odchozí platbě, vytvoření platbního pokynu)

podpora@roklen.cz

WWW.ROKLENFX.CZ

Směnu proveďte prostřednictvím tlačítka "SMĚNIT PENÍZE" na horní nebo spodní liště obrazovky.

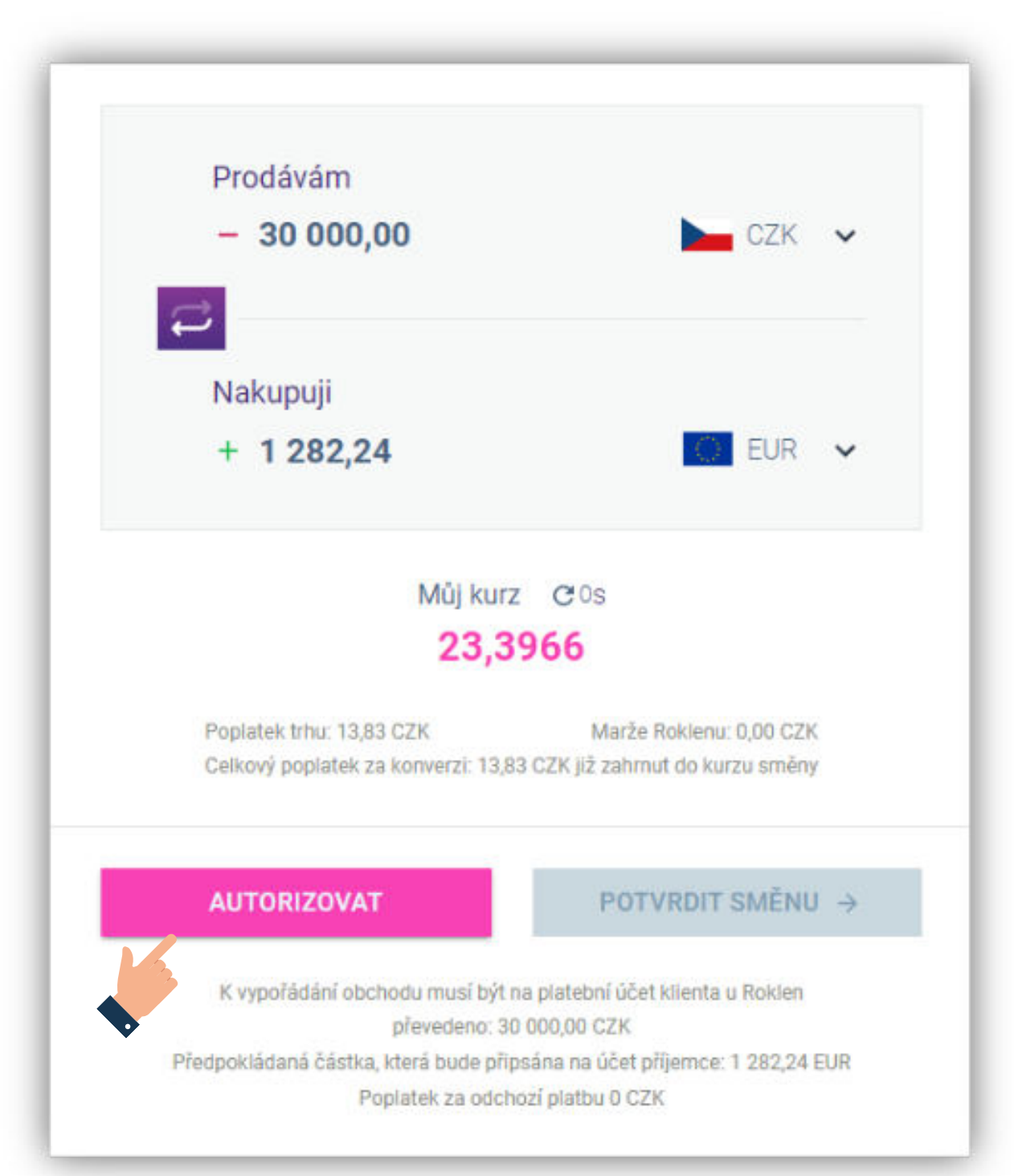

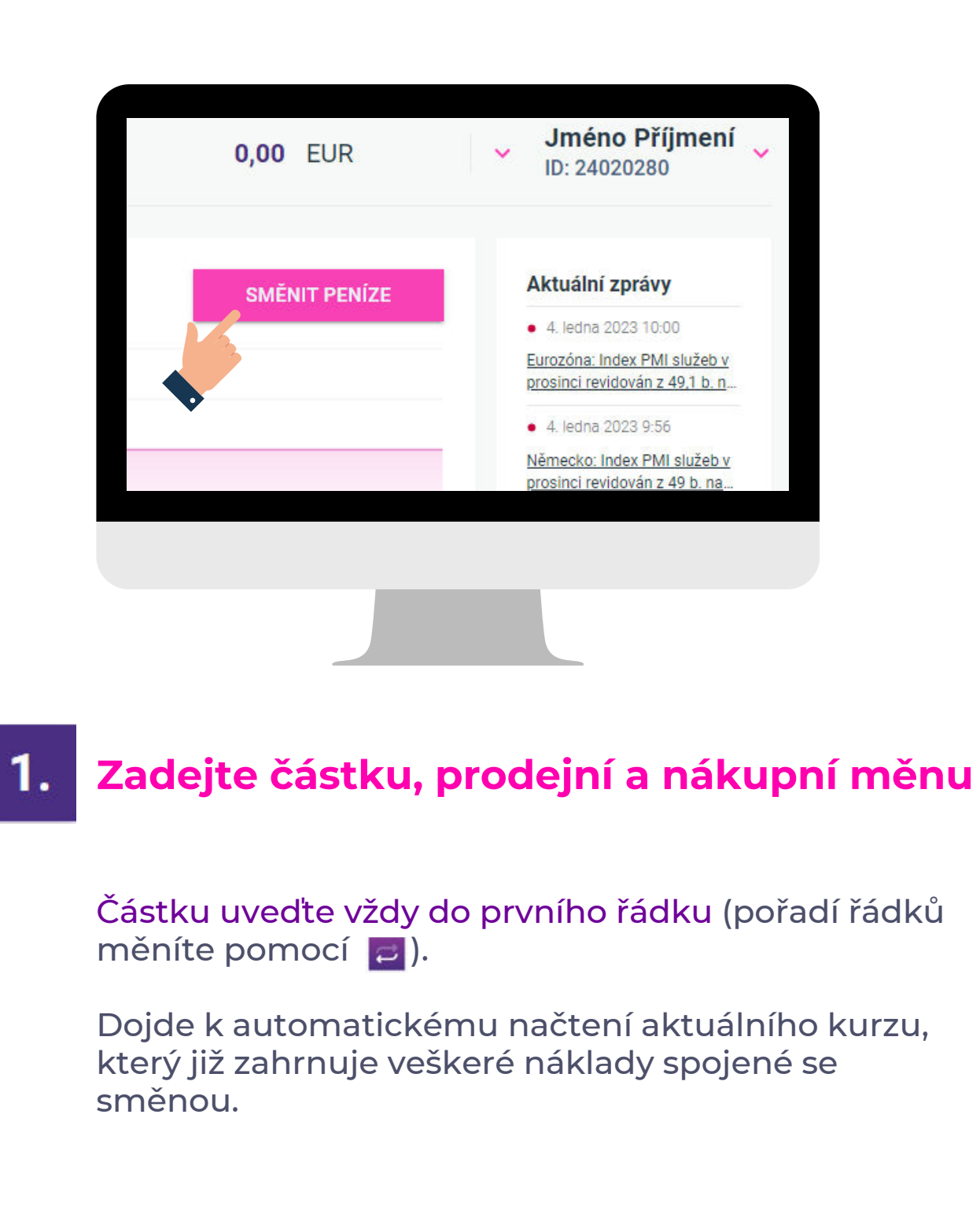

### podpora@roklen.cz

#### WWW.ROKLENFX.CZ

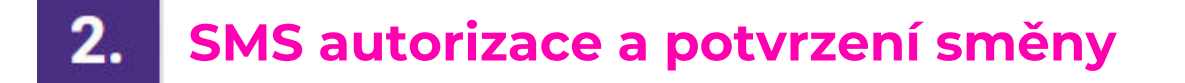

Směnu autorizujte pomocí SMS kódu pomocí tlačítka "AUTORIZOVAT".

Kód opište a opět zvolte "AUTORIZOVAT". Nyní jste autorizováni pro zadání směny online.

Autorizace je platná pouze pro konkrétní směnu a následné zadání odchozí platby. Pro autorizaci další směny je nutné zadat nový autorizační kód.

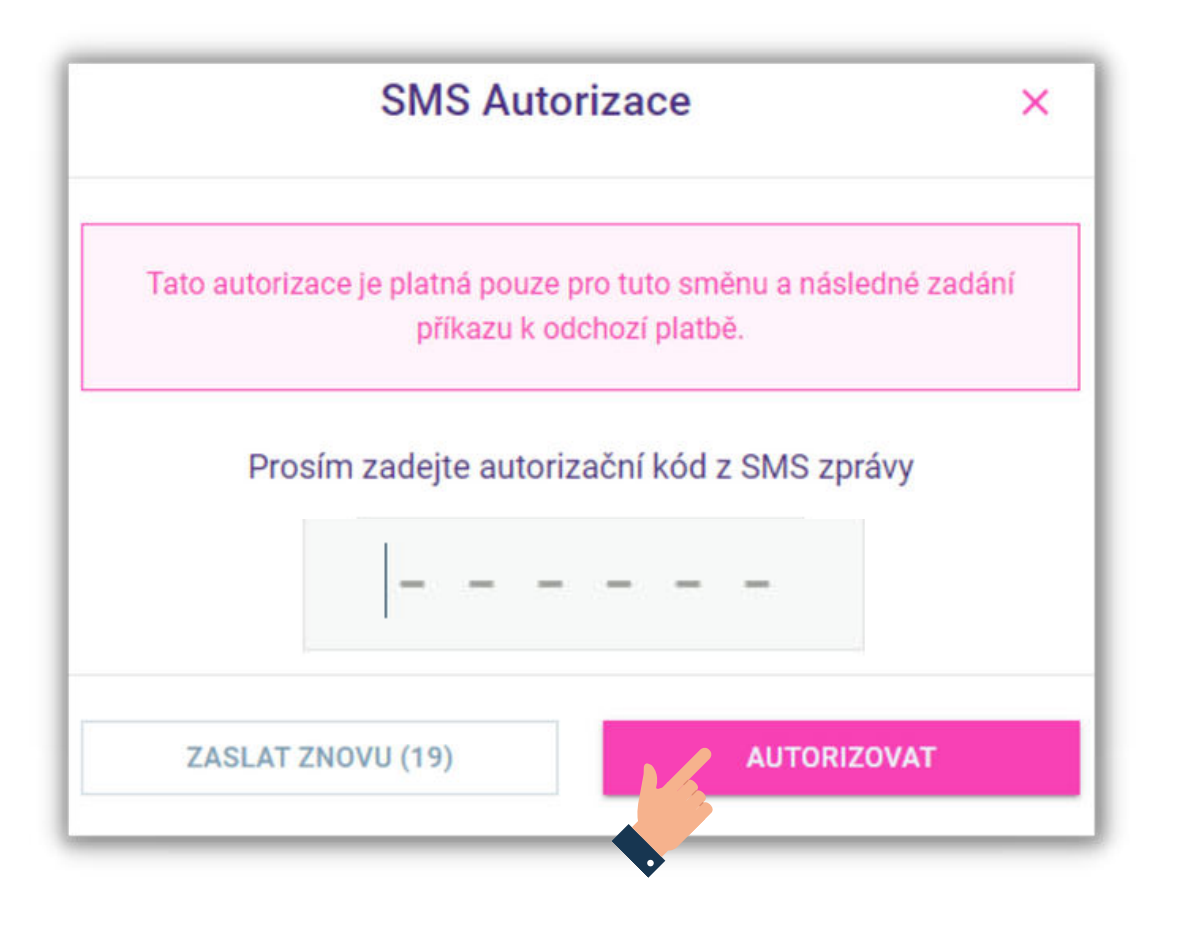

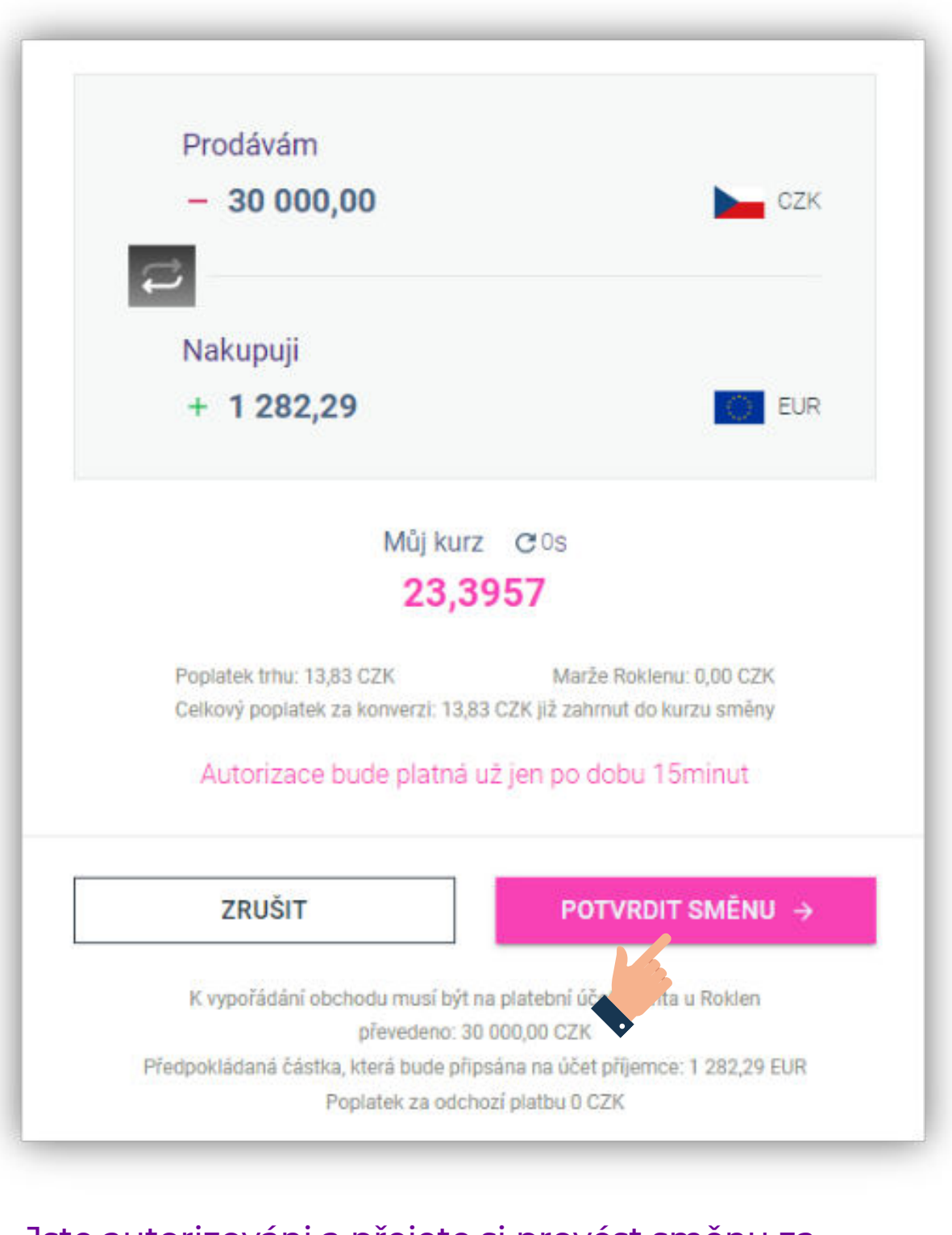

Jste autorizováni a přejete si provést směnu za zobrazený kurz? Zvolte "POTVRDIT SMĚNU".

#### podpora@roklen.cz

#### WWW.ROKLENFX.CZ

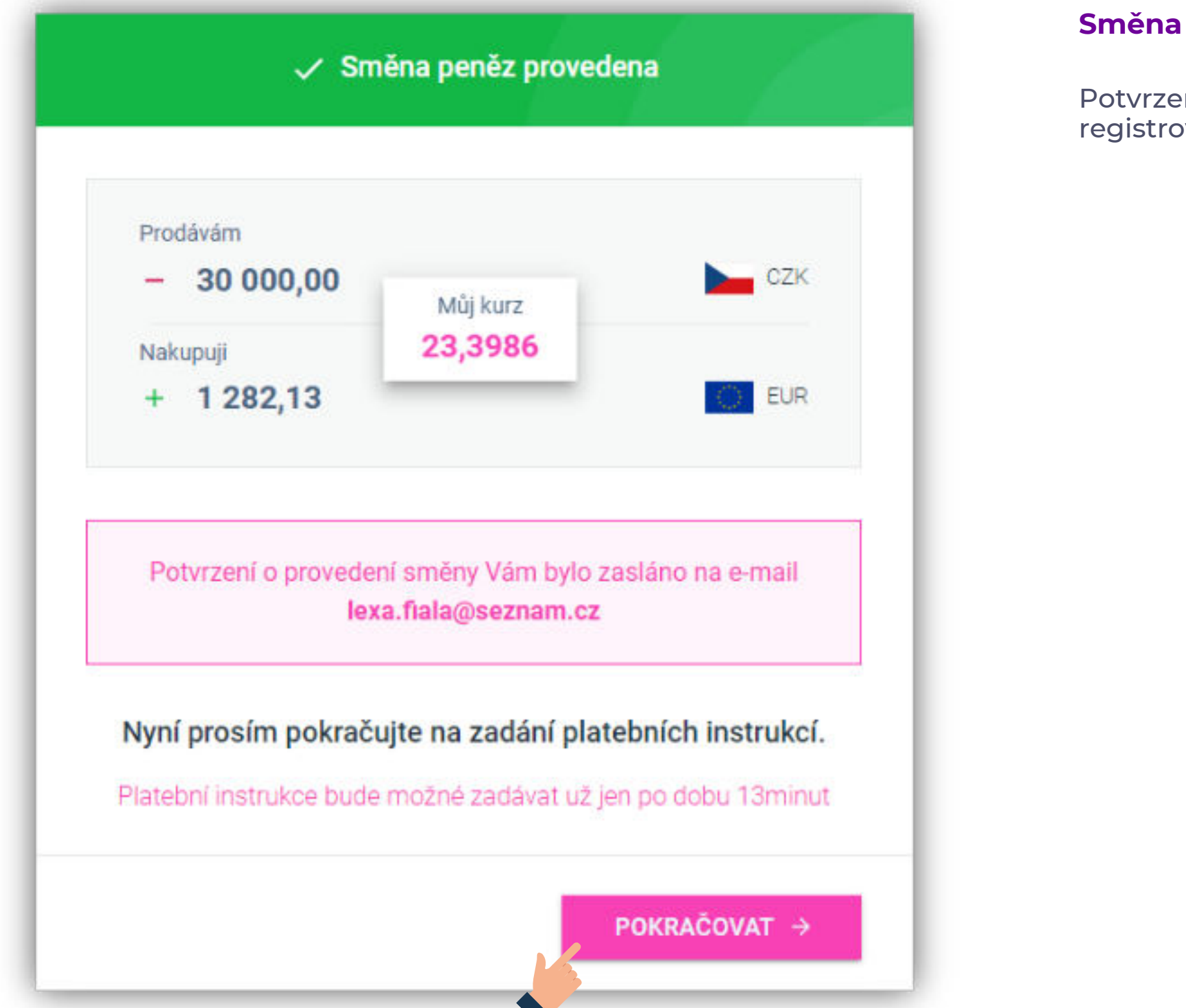

### Směna byla závazně provedena!

Potvrzení obchodu Vám bylo nyní zasláno na registrovaný e-mail.

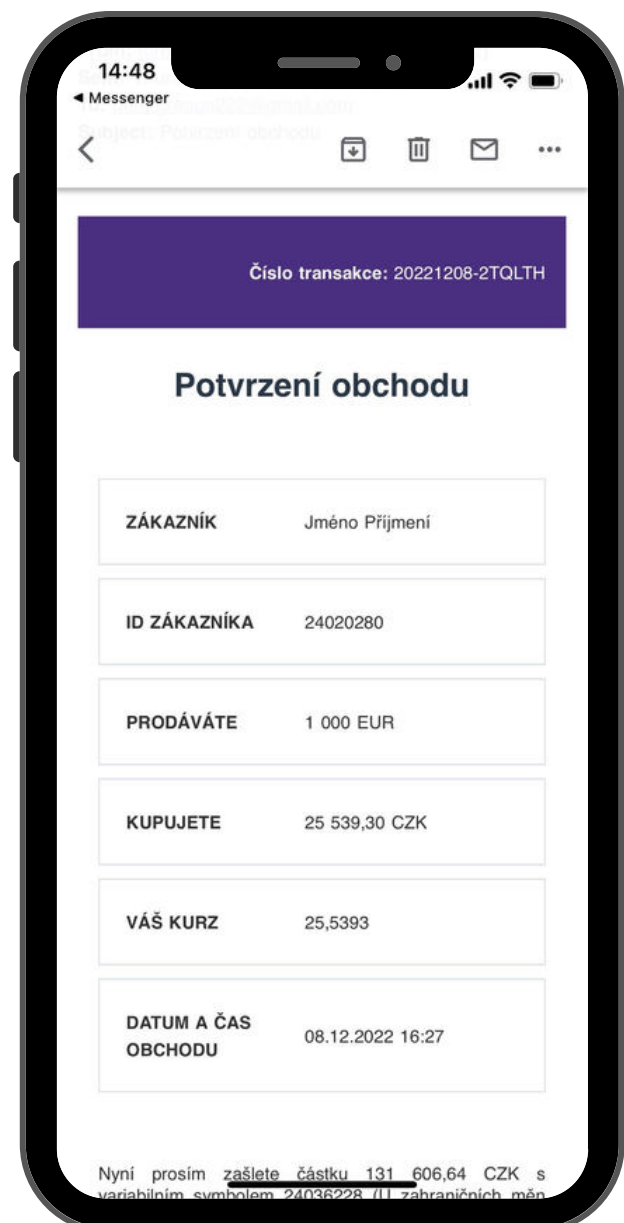

podpora@roklen.cz

### 3.

### Příkaz k odchozí platbě

Vyberte, na který účet chcete směněné prostředky zaslat. Bankovní účet je nutné mít nejdříve založen v platebních šablonách.

#### Uveďte:

### I. Částku odchozí platby

Na zvolený účet lze zaslat kompletní částku nebo pouze určitou část. Dále je možné ponechat směněnou částku na zůstatku zaškrtnutím volby "Ponechat na účtu v Roklenu".

#### II. Kam chcete zaslat peníze

Zvolte platební šablonu a automaticky se předvyplní bankovní údaje zvoleného účtu.

#### III. Variabilní symbol/Reference a Platební důvod

Je nutné uvést " Variabilní symbol/Reference" (automaticky je předvyplněno Vaše RoklenID) a "Platební důvod", který se nezobrazuje příjemci platby.

Zbylé směněné prostředky je možné ponechat na Vašem zůstatku v Roklenu nebo je odeslat na jiný bankovní účet pomocí "+ PŘIDAT PLATBU".

| ZADÁNÍ PŘÍKAZU K ODCHO                                                          | ZÍ PLATBĚ                  |
|---------------------------------------------------------------------------------|----------------------------|
| Prosím, zadejte účet na který od nás chce<br>zaslat.                            | te směněné prostředky      |
| ČÁSTKA *                                                                        |                            |
| 1 164,50                                                                        | EUR                        |
| zúsтатек Ponechat na účtu v Roklenu celou částku účет кам снсете zaslat ремíze* |                            |
| Jméno Příjmení                                                                  | ~                          |
| NÁZEV / JMĚNO PŘÍJEMCE                                                          |                            |
| Jméno Příjmení                                                                  |                            |
| IBAN                                                                            | NÁZEV BANKY                |
| CZ340800000000177053810                                                         | Česká spořitelna, a.:      |
| VARIABILNÍ SYMBOL / REFERENCE *                                                 |                            |
| 24020280                                                                        |                            |
| PLATEBNÍ DŮVOD (NEZOBRAZUJE SE PŘÍJEMCI) *                                      |                            |
| směna                                                                           |                            |
| + PŘIDAT PLATBU<br>Plato istrukce bude možné zadávat u                          | J<br>ž jen po dobu 15minut |

#### podpora@roklen.cz

### WWW.ROKLENFX.CZ

### Kontrola příkazu k provedení odchozí platby

V případě, že údaje nejsou správné, příkaz je možné upravit pomocí tlačítka "ZPĚT".

| KONTROLA PŘÍKAZU K PROVEDEN              | Í ODCHOZÍ PLATBY       | Příkaz k proved                                       | lení platby byl přijat                                |
|------------------------------------------|------------------------|-------------------------------------------------------|-------------------------------------------------------|
| čásтка<br>1 164,50 EUR                   |                        | částka<br>1 164,50 EUR<br>vlastní název účtu          |                                                       |
| VLASTNÍ NÁZEV ÚČTU                       |                        | Jméno Příjmení                                        |                                                       |
| Jméno Příjmení                           |                        | název / jméno příjemce<br>Jméno Příjmení              |                                                       |
| NÁZEV / JMÉNO PŘÍJEMCE                   |                        | IBAN                                                  | SWIFT/BIC                                             |
| Jmeno Prijmeni                           |                        | CZ340800000000177053810                               | GIBACZPX                                              |
| IBAN                                     | SWIFT/BIC              | VARIABILNÍ SYMBOL / REFERENCE<br>24020280             |                                                       |
| CZ340800000000177053810                  | GIBACZPX               | PLATEBNÍ DŮVOD (NEZOBRAZUJE SE PŘÍJEMCI)              |                                                       |
| VARIABILNÍ SYMBOL / REFERENCE            |                        | směna                                                 |                                                       |
| 24020280                                 |                        |                                                       |                                                       |
| PLATEBNÍ DŮVOD (NEZOBRAZUJE SE PŘÍJEMCI) |                        | Potvrzení o přijetí příkazu k prove                   | edení platby Vám bylo zasláno na                      |
| směna                                    |                        |                                                       | ieronici.oz                                           |
| Platební instrukce bude možné zadávat    | už jen po dobu 14minut | Prosím, nyní pokračujte na vy<br>zaslání peněžních pr | tvoření platebního pokynu pro<br>ostředků do Roklenu. |
|                                          |                        | Platební instrukce bude možné:                        | zadávat už jen po dobu 14minut                        |
| ZPĚT                                     | POKRAČOVAT →           |                                                       | POKRAČOVAT →                                          |

Pokud je vše v pořádku, zvolte "POTVRDIT".

Potvrzení o přijetí příkazu Vám bylo zasláno na registrovaný e-mail.

podpora@roklen.cz

### WWW.ROKLENFX.CZ

(+420) 236 071 600

### Vytvoření platebního pokynu pro zaslání peněžních prostředků do Roklenu

Pro odeslání peněžních prostředků z Vašeho internetového bankovnictví lze vytvořit platební pokyn, který Vám zjednoduší jejich odeslání na <u>účet do Roklenu</u>.

Zvolte banku z jaké budete prostředky zasílat.

Následně se Vám vygeneruje platební pokyn, pomocí kterého prostředky na směnu převedete na jeden z našich sběrných účtů. Pokyn ve formátu QR kódu je generován pouze u vkladů v CZK!

Vklad na směnu je nutné uhradit nejpozději do druhého pracovního dne do 14h. Neuhrazením obchodu se směna automaticky nezruší!

| VYTVOŘENÍ PLATEBNÍHO POKYNU PRO ZASLÁNÍ PENĚŽNÍCH<br>PROSTŘEDKŮ DO ROKLENU        | PLATEBNÍ POKYN PRO ZASLÁNÍ PENĚŽNÍCH PROSTŘEDKŮ DO<br>ROKLENU                                                                   |
|-----------------------------------------------------------------------------------|----------------------------------------------------------------------------------------------------|
| Prosím, zadejte jméno banky, ze které budete platbu pro úhradu<br>směny zasílat   | Nyní, prosíme, proveďte bankovní platbu na účet uvedený níže.<br>ČÁSTKA VARIABILNÍ SYMBOL / REFERENCE<br>30.000.00.CZK 24020280 |
| částka<br>30 000,00 CZK<br>banka ze které peníze zašlu *                          | ČÍSLO ÚČTU / IBAN         IBAN           2800697028 / 2010         CZ362010000002800697028           SWIFT/BIC         FIOBCZPP |
| Fio banka, a.s. ✓<br>Platební instrukce bude možné zadávat už jen po dobu 14minut | NAZEV MAJITELE UCTU<br>Roklen 360 a.s.<br>ADRESA MAJITELE ÚČTU<br>Václavské náměstí 838/9<br>Nové Město<br>110 00 Praha 1       |
| ZPĚT NA PŘEHLED                                                                   | HOTOVO →                                                                                                    |

### WWW.ROKLENFX.CZ

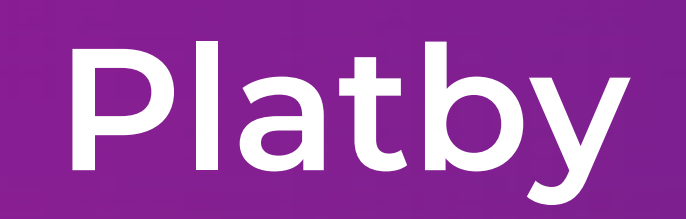

(odchozí platby a vklad do Roklenu)

podpora@roklen.cz

WWW.ROKLENFX.CZ

### Odchozí platba a vklad do Roklenu

Prostřednictvím záložky "Platby" zadáváte pokyn na odeslání prostředků na Vámi zvoleného příjemce a také můžete vygenerovat platební instrukci pro zaslání peněžních prostředků (vkladu) do Roklenu.

| <b>Roklen</b> Fx              | & ZŮSTATKY:                         | <b>0,00</b> CZK                 | 0,00 E                | UR 🗸 | Jméno Příjmení<br>ID: 24020280 |
|-------------------------------|-------------------------------------|---------------------------------|-----------------------|------|--------------------------------|
|                               | ODCHOZÍ PLATBA                      | VKLAD DO ROKLENU                |                       |      |                                |
| , <b>-</b> → Smēnit peníze    |                                     |                                 |                       |      |                                |
| E Platby                      | Prosím, zadejte úč                  | et na který od nás chcete směně | né prostředky zaslat. |      |                                |
| 듣 Platební šablony            | ČÁSTKA *                            |                                 |                       |      |                                |
| <ol> <li>Historie</li> </ol>  | Zadejte částku                      | CZK 🗸                           |                       |      |                                |
|                               | ÚČET KAM CHCETE ZASLAT PENÍZE *     |                                 |                       |      |                                |
|                               | Vyberte platební šablonu            |                                 | ~                     |      |                                |
|                               | NÁZEV / JMĖNO PŘÍJEMCE              |                                 |                       |      |                                |
|                               | Název / Jméno příjemce              |                                 |                       |      |                                |
|                               | <b>ČÍSLO ÚČTU</b>                   |                                 | KÓD BANKY             |      |                                |
|                               |                                     |                                 |                       |      |                                |
|                               | VARIABILNÍ SYMBOL / REFERENCE *     |                                 |                       |      |                                |
|                               | Zadejte variabilní symbol / referer |                                 |                       |      |                                |
|                               | PLATEBNÍ DŮVOD *                    |                                 |                       |      |                                |
| Nevíte si rady?               | Vaše zpráva                         |                                 |                       |      |                                |
| Pouvejte se na nas navog      |                                     |                                 |                       |      |                                |
| podpora@roklen.cz             |                                     |                                 | POKRAČOVAT →          |      |                                |
| Pracovní dny od 8:00 do 17:30 |                                     |                                 |                       |      |                                |
| Seznam bankovních účtů        | Roklen Corporate Finance            | e Roklen 24 I                   | Roklen F× X fundlift  |      |                                |

podpora@roklen.cz

### Odchozí platba

V rámci odchozích plateb je možné odeslat jakoukoliv částku, kterou máte na zůstatku na Váš bankovní účet nebo na účet jiné osoby.

### **1.** Zadejte platební údaje

I. Částku

#### II. Kam chcete zaslat peníze

Zvolte, na jakou platební šablonu chcete směněné prostředky zaslat. Bankovní šablonu je nutné mít nejdříve založenou v platebních šablonách. Bankovní údaje se následně automaticky předvyplní.

#### III. Variabilní symbol/Reference a Platební důvod

Variabilní symbol/referenci (automaticky je předvyplněno Vaše RoklenID) je nutné uvést i přestože není z Vaší strany VS vyžadován. Uveďte alespoň jeden znak.

Uveďte platební důvod, který je informací pro nás a nezobrazuje se příjemci platby. Neuvádějte zde tedy, prosím, identifikaci platby pro příjemce, k tomu slouží pole "VARIABILNÍ SYMBOL/REFERENCE".

Následně zvolte "POKRAČOVAT".

| ODCHOZÍ PLATBA                     | VKLAD DO ROKLENU                               |
|------------------------------------|------------------------------------------------|
| Prosím, zadejte účet na k          | který od nás chcete směněné prostředky zaslat. |
| ČÁSTKA *                           |                                                |
| 25 539,33                          | CZK 🗸                                          |
| ÚČET KAM CHCETE ZASLAT PENÍZE *    |                                                |
| Jméno Příjmení                     | ~                                              |
| NÁZEV / JMÉNO PŘÍJEMCE             |                                                |
| Osobní CZK                         |                                                |
| ČÍSLO ÚČTU                         | KÓD BANKY                                      |
| 132806217                          | 0300                                           |
| VARIABILNÍ SYMBOL / REFERENCE *    |                                                |
| 24020280                           |                                                |
| PLATEBNÍ DŮVOD (NEZOBRAZUJE SE PŘI | ÍJEMCI) *                                      |
| směna                              |                                                |
|                                    |                                                |
|                                    | POKRAČOVAT →                                   |

### WWW.ROKLENFX.CZ

### Odchozí platba

| ODCHOZÍ PLATBA                           | VKLAD DO ROKLENU |  |
|------------------------------------------|------------------|--|
| částка<br>25 539,33 CZK                  |                  |  |
| vlastní název účtu<br>Jméno Příjmení     |                  |  |
| NÁZEV / JMÉNO PŘÍJEMCE<br>Jméno Příjmení |                  |  |
| číslo účtu<br>132806217                  |                  |  |
| kód banky<br>0300                        |                  |  |
| VARIABILNÍ SYMBOL / REFERE<br>24020280   | NCE              |  |
| PLATEBNÍ DŮVOD (NEZOBRAZ<br>SMĚNA        | UJE SE PŘÍJEMCI) |  |
| 70ČT                                     |                  |  |
| ZPEI                                     |                  |  |

### Kontrola a autorizace

Zkontrolujte zadané údaje. V případě, že údaje nejsou správné, příkaz je možné upravit pomocí tlačítka "ZPĚT".

Pokud je vše v pořádku, zvolte "POTVRDIT". Poté obdržíte autorizační SMS zprávu pro ověření.

Kód opište a následně zvolte "AUTORIZOVAT".

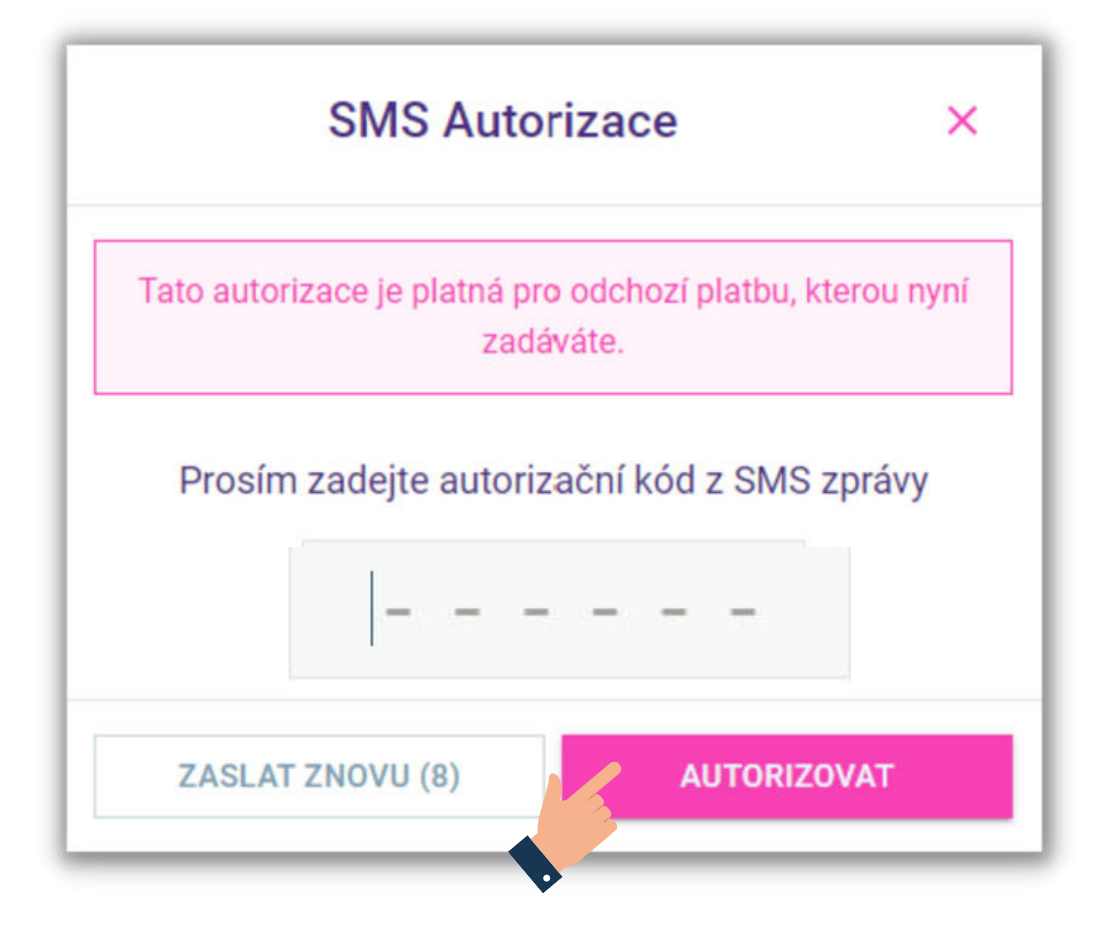

podpora@roklen.cz

### WWW.ROKLENFX.CZ

### Odchozí platba

| ODCHOZÍ PLATBA                            | VKLAD DO ROKLENU                                                                        |
|-------------------------------------------|-----------------------------------------------------------------------------------------|
| 🗸 Pří                                     | kaz k provedení platby byl přijat                                                       |
| částka<br>25 539,33 CZK                   |                                                                                         |
| vlastní název účtu<br>Jméno Příjmení      |                                                                                         |
| název / jméno příjemce<br>Jméno Příjmení  |                                                                                         |
| číslo ύčτυ<br>132806217                   |                                                                                         |
| kód banky<br>0300                         |                                                                                         |
| variabilní symbol / reference<br>24020280 | CE                                                                                      |
| PLATEBNÍ DŮVOD (NEZOBRAZU.<br>SMĚNA       | IE SE PŘÍJEMCI)                                                                         |
| Potvrzení o přijetí pří<br>ma             | kazu k provedení platby Vám bylo odesláno na e-<br>lovou adresu <b>roklen@roklen.cz</b> |
| DALŠÍ PLATI                               | ВА НОТОVО                                                                               |

### **3.** Příkaz k provedení platby byl přijat

Potvrzení o přijetí příkazu k provedení platby Vám bylo odesláno na e-mailouvou adresu, kterou máte registrovanou v Roklenu.

|                       | Transakce číslo: 20211004                                   |
|-----------------------|-------------------------------------------------------------|
| Potvrzení o p         | řijetí příkazu k provedení platby                           |
| Tuto platbu u         | NEPLAŤTE!<br>skuteční Roklen po obdržení Vašich prostředků. |
| ZÁKAZNÍK              | Jméno Příjmení                                              |
| ID ZÁKAZNÍKA          | 24020280                                                    |
| ČÁSTKA PLATBY         | 1 000 EUR                                                   |
| PŘÍJEMCE              | Jméno příjmení                                              |
| ADRESA PŘÍJEMCE       | Václavské náměstí 838/9 110 00 Praha                        |
| BANKA PŘÍJEMCE        | Air Bank a.s.                                               |
| IBAN / ČÍSLO ÚČTU     | CZ5830300000011111111111                                    |
| SWIFT / BIC           | AIRACZPP                                                    |
| REFERENCE PLATBY      | 12345678                                                    |
| DATUM PŘIJETÍ PŘÍKAZU | 05.12.2022 16:27                                            |

Prostřednictvím tlačítka "HOTOVO" budete přesměrováni zpět na úvodní obrazovku.

### podpora@roklen.cz

### WWW.ROKLENFX.CZ

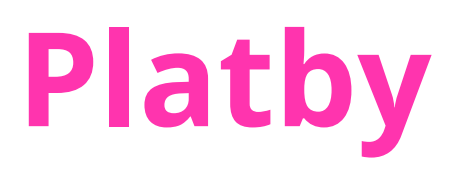

### Vklad do Roklenu

Pro odeslání peněžních prostředků z Vašeho internetového bankovnictví lze vytvořit platební pokyn, který zjednoduší jejich odeslání na <u>účet do Roklenu.</u>

Uveďte: Výši částky, měnu a banku z jaké budete prostředky zasílat.

Následně se Vám vygeneruje platební pokyn, pomocí kterého prostředky na směnu zašlete.

#### Pokyn ve formátu QR kódu, je generován pouze u vkladů v CZK!

|                                                                                  |        | ODCHOZÍ PLATBA                                                                  | VKLAD DO ROKLENU                          |
|----------------------------------------------------------------------------------|--------|---------------------------------------------------------------------------------|-------------------------------------------|
| ODCHOZÍ PLATBA VKLAD DO ROKLENU                                                  |        | PLATEBNÍ POKYN PRO ZASLA                                                        | ÁNÍ PENĚŽNÍCH PROSTŘEDKŮ DO ROKLEN        |
| Prosím, zadejte jméno banky, ze které budete zasílat p<br>prostředky do Roklenu. | eněžní | Nyní, prosíme, proveďte                                                         | bankovní platbu na účet uvedený níže.     |
|                                                                                  |        | částka<br>30 000,00 CZK                                                         | VARIABILNÍ SYMBOL / REFERENCE<br>24020280 |
| 30 000,00 <b>L</b>                                                               | czk 🗸  | číslo účtu / iban<br>2800697028 / 2010<br>swift/bic                             | IBAN<br>CZ362010000002800697028           |
| BANKA, ZE KTERÉ PENÍZE ZAŠLU *                                                   |        | FIOBCZPP<br>NÁZEV MAJITELE ÚČTU<br>Roklen 360 a.s.                              | R                                         |
| Fio banka, a.s.                                                                  | ~      | ADRESA MAJITELE ÚČTU<br>Václavské náměstí 838/9<br>Nové Město<br>110.00 Praha 1 |                                           |
| VYTVOŘIT POKYN                                                                   | l →    | ZPĚT                                                                            | HOTOVO →                                  |

Pokyn na odeslání prostředků <u>do Roklenu</u> lze samozřejmě zadat rovnou ve Vašem internetovém bankovnictví bez předchozího generování platební instrukce.

### **Platby** Vklad do Roklenu

Pokud zasíláte peněžní prostředky v zahraniční měně, vygeneruje se Vám platební instrukce bez QR kódu.

<u>Seznam bankovních účtů Roklenu</u>, kde jsou uvedeny veškeré potřebné údaje pro zadání platby, naleznete vždy vlevo dole po přihlášení na stránkách roklenfx.cz.

Vždy zasílejte prostředky na účty v měně, kterou nám zasíláte!

Vklad do Roklenu lze provést pouze bankovním převodem!

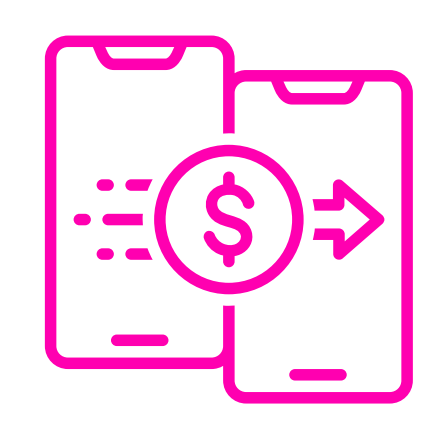

| RoklenFx                                                                                                    | & ZŮSTATKY:                                                                                                    | 0,00 CZK                                                                                                    |                                | <b>0,00</b> E                              |
|----------------------------------------------------------------------------------------------------|----------------------------------------------------------------------------------------------------|----------------------------------------------------------------------------------------------------|--------------------------------|--------------------------------------------|
| 2 Přehled                                                                                                    | ODCHOZÍ PLATBA                                                                                                    | VKLAD D0 ROKLENU                                                                                                    |                                |                                            |
| → Smēnit peníze                                                                                                    | ΡΙΑΤΕΒΝΙ ΡΟΚΥ                                                                                                    | N PRO ZASLÁNÍ PENĚŽNÍCH I                                                                                                    | PROSTŘEDKŮ DO ROKLI            | ENU                                        |
| Platby                                                                                                    |                                                                                                    |                                                                                                    |                                |                                            |
| Ξ Platební šablony                                                                                                    | Nyní, prosi                                                                                                    | ime, proveďte bankovní platbu                                                                                                 | na účet uvedený níže.          |                                            |
| ) Historie                                                                                                    | částka<br>1 000,00 EUR                                                                                                    | VARIABILNI<br>240202                                                                                                    | symbol / reference<br>80       |                                            |
|                                                                                                    | číslo účtu / iban<br>1330547206 / 3500                                                                                              | iban<br>CZ1135                                                                                                    | 00000000133054720              | 06                                         |
|                                                                                                    | SWIFT/BIC<br>INGBCZPP                                                                                                    |                                                                                                    |                                |                                            |
|                                                                                                    | název majitele účtu<br>Roklen 360 a.s.                                                                                              |                                                                                                    |                                |                                            |
|                                                                                                    | adresa majítele účtu<br>Václavské náměstí 838/9<br>Nové Město                                                                       |                                                                                                    |                                |                                            |
|                                                                                                    | 110 00 Praha 1                                                                                                    |                                                                                                    |                                |                                            |
| ()<br>Nevíte si rady?                                                                                                 | ZPĔT                                                                                                    | ]                                                                                                    | но                             | rovo >                                     |
| Podívejte se na náš návod                                                                                             | Roklen Corporate Finan                                                                                                    | nce <b>Roklen</b> 24                                                                                                    | <b>Roklen</b> Fx               | ¥ fundlift                                 |
| podpora@roklen.cz           +420 236 071 600           Pracovní dny od 8:00 do 17:30           Saznam bankovních účtů | Služby RoklenFx jsou poskytovány společno<br>sídlem Václavské náměstí 838/9, Nové Měs<br>obchodníkem s cennými papíry a platební in | ostí <u>Roklen360 a.s.,</u> IČ: 60732075, se<br>to, 110 00 Praha 1. Společnost je<br>stitucí a její činnosti jsou licencovány | Dokume<br>Cenik si<br>a Odchoz | n <b>ty ke stažení</b><br>užeb<br>i platby |

(zadání nového bankovního účtu)

podpora@roklen.cz

WWW.ROKLENFX.CZ

V záložce "Platební šablony" zadáváte šablony bankovních účtů pro odeslání peněžních prostředků Vámi určenému příjemci. V rámci platebních šablon je možné zadávat vlastní účty a i účty jiných osob.

Pro vyhledávání v platebních šablonách zvolte "Filtrovat". Jednotlivé platební šablony lze filtrovat prostřednictvím měny, IBAN, země banky a typu účtu. Bankovní účty jsou děleny na vlastní nebo-li "Můj účet" a "Účty jiné osoby".

Pro přidání nové šablony zvolíte "NOVÁ ŠABLONA".

| <b>Roklen</b> Fx    | ⊗ ZŮSTATKY:             | <b>0,00</b> CZK |                        | 0,00 EUR                | ~                      |            | Jméno Příjmení<br>ID: 24020280 |
|---------------------|-------------------------|-----------------|------------------------|-------------------------|------------------------|------------|--------------------------------|
| Přehled             | FILTROVAT A             | EXPORT TABULKY  | ]                      |                         |                        |            | NOVÁ ŠABLONA                   |
| , ←→ Směnit peníze  | MĚNA                    | IBAN            | <b>J</b>               | ZEMĚ BANKY              |                        |            | ΤΥΡ ὑČΤIJ                      |
| E Platby            | Vyberte měnu            | ✔ Zadejte IBAN  |                        | Vyberte stát            |                        | ~          | Můj účet<br>Účet jiné osoby    |
| i⊟ Platební šablony | •<br>Vlastní název účtu | Měna            | Název / jméno příjemce | IBAN / číslo účtu       | Název banky            | Země banky | Typ účtu                       |
| 4) Historie         | Osobní CZK              | CZK             | Jméno Příjmení         | CZ52030000000132806217  | Československá obchod  | cz         | Můj účet                       |
|                     | Novák EUR               | EUR             | Jan Novák              | CZ340800000000177053810 | Česká spořitelna, a.s. | cz         | Úče 🎤 Upravit :<br>🔟 Odstranit |

Odstranit lze kterýkoliv bankovní účet, ale upravit lze pouze bankovní účty jiných osob, na které zatím nebyly odeslány žádné směněné prostředky.

#### podpora@roklen.cz

### Zadání nového bankovního účtu

Bez vytvoření platební šablony nelze zadat odchozí platbu. Platební šablony lze využívat opakovaně.

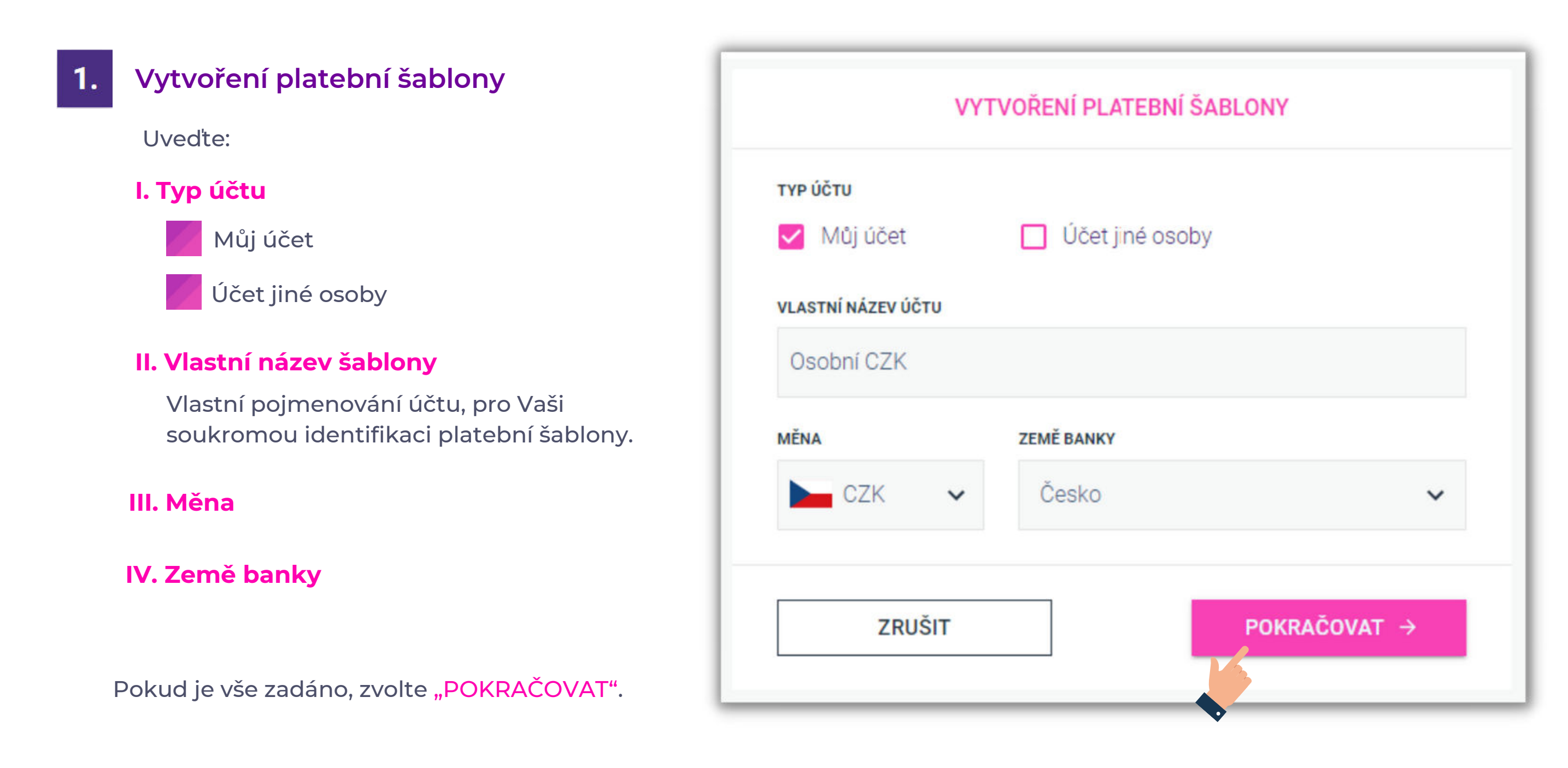

### Zadání nového bankovního účtu

#### V. Bankovní údaje

Pokud se jedná o český bankovní účet, tak po zadání čísla účtu a kódu banky dojde k automatickému předvyplnění Názvu banky, IBAN a SWIFT/BIC.

#### VI. Identifikační údaje osoby/společnosti

Pokud se jedná o Váš osobní/firemní účet, tak dojde k automatickému předvyplnění pravé strany, kde se nachází identifikační údaje Vaší osoby/společnosti.

Veškeré bankovní údaje je nutné zdávat bez mezer!

Unikátní variabilní symbol/reference, pro identifikaci platby u příjemce, uvádíte až při zadání odchozí platby.

Údaje zkontrolujte a pokud je vše v pořádku zvolte

#### POTVRDIT →

|                     | τγρύčτυ<br>Můj účet | vlastní název účtu<br>Osobní CZK |                 |
|---------------------|---------------------|----------------------------------|-----------------|
|                     |                     | ZEMĚ BANKY<br>Česko              |                 |
| Zadejte předčíslí   | 132806217           | Fyzická osoba 🔲 F                | Právnická osoba |
| KÓD BANKY           |                     | ЈМЕ́НО                           | PŘÍJMENÍ        |
| 0300                | ~                   | Jméno                            | Příjmení        |
| NÁZEV BANKY         |                     | ULICE                            | ČÍSLO POPISNÉ   |
| Československá obch | odni banka, a.s.    | Václavské náměstí                | 838/9           |
| IBAN                |                     | MĒSTO                            | PSČ             |
| CZ52030000000013    | 2806217             | Praha                            | 11000           |
| SWIFT / BIC KÓD     |                     | STÁT                             | PROVINCIE       |
| CEKOCZPP            |                     | Česko                            | Provincie       |

podpora@roklen.cz

### WWW.ROKLENFX.CZ

### Zadání nového bankovního účtu

| SMS Auto                                | rizace ×                                  |
|-----------------------------------------|-------------------------------------------|
| Tato autorizace bude platná pro<br>zadá | konkrétní transakci, kterou nyní<br>váte. |
| Prosím zadejte autoriz                  | ační kód z SMS zprávy                     |
| ZASLAT ZNOVU (5)                        | AUTORIZOVAT                               |

Prostřednictvím tlačítka "HOTOVO" budete přesměrováni zpět do přehledu platebních šablon.

Autorizace

2.

Obdržíte autorizační SMS zprávu pro ověření. Kód opište a následně zvolte "AUTORIZOVAT".

Vytvoření platební šablony bylo provedeno.

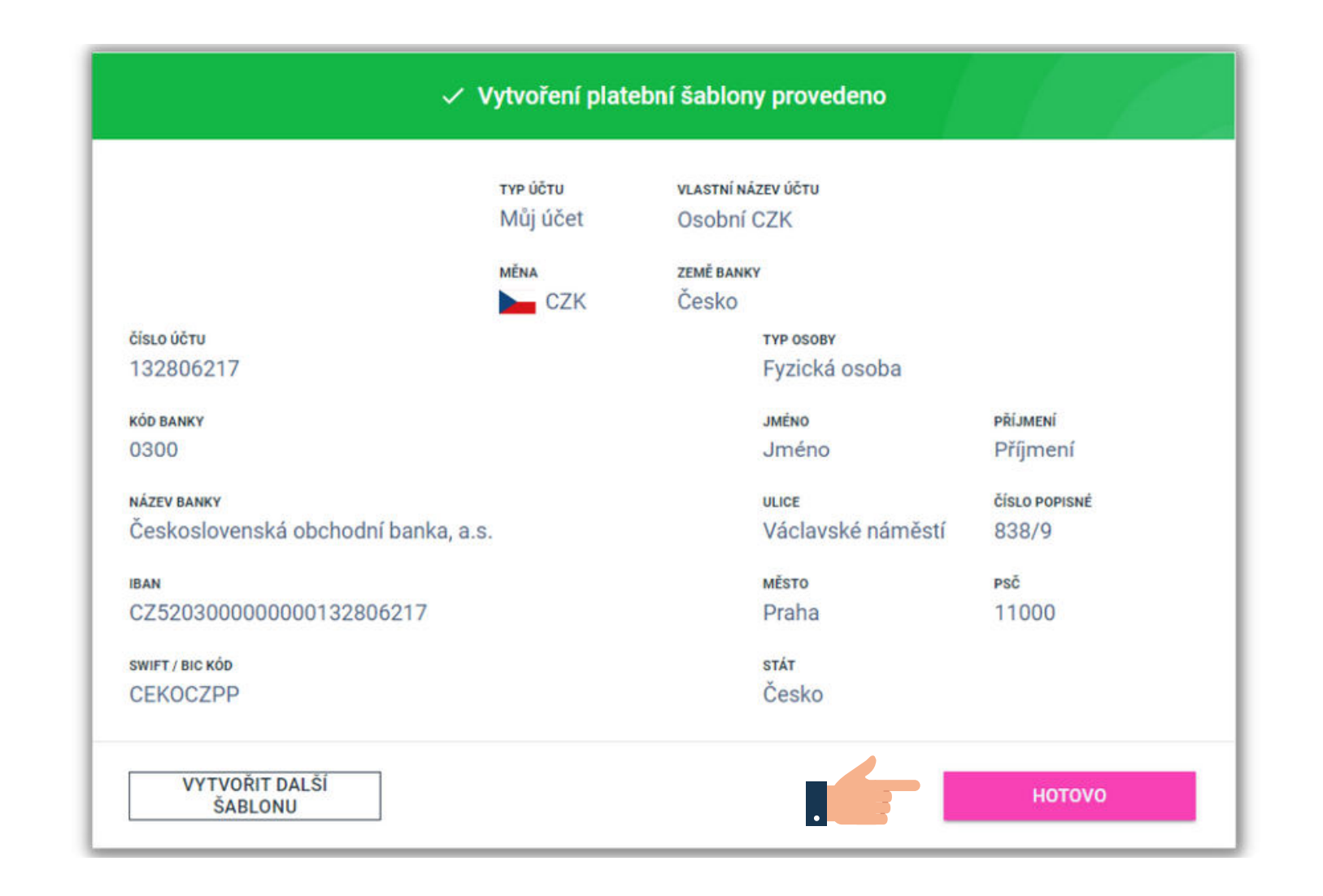

podpora@roklen.cz

### WWW.ROKLENFX.CZ

# Historie a nejčastější dotazy

(historie směn a peněžních pohybů, T-PIN, výpisy, odchozí platby, platební šablony, odstranění a editace bankovních účtů, konfirmace)

podpora@roklen.cz

WWW.ROKLENFX.CZ

### Historie

V záložce historie je možné zobrazit přehled veškerých uskutečněných směn i odeslaných plateb a vkladů, které lze filtrovat dle: data, částky, měny, ID transakce apod. V historii jsou zobrazeny směny provedené on-line i telefonicky s makléři.

V rámci peněžních pohybů naleznete historii vkladů, odchozích plateb a případných poplatků (např. když dojde ke zrušení směny).

| <b>Roklen</b> Fx                                  | 🕸 ZŮSTATKY:          | <b>0,00</b> CZK |                   | 0,00 EUR       |                | ~            | Jme<br>ID: 24  | eno Příjmení 🗸<br>4020280 |
|---------------------------------------------------|----------------------|-----------------|-------------------|----------------|----------------|--------------|----------------|---------------------------|
| == Přehled                                        | SMĚNY PENĚZ          | PENĚŽNÍ POHYBY  |                   |                |                |              |                |                           |
| <i>⊾</i> → Smĕnit peníze                          |                      |                 |                   |                |                |              |                |                           |
| 🖶 Platby                                          |                      |                 | ČÁSTKA OD         |                | ČÁSTKA DO      |              | MĚNA           |                           |
| ;⊒ Platební šablony                               | DD.MM.RRR            | DD.MM.RRRR      | Zadejte částku    |                | Zadejte částku | 1            | Vyberte mēnu   | ~                         |
| ① Historie                                        | ID TRANSAKCE         |                 | ZALOŽIL           |                |                | STAV         |                |                           |
|                                                   | Zadejte ID Transakce |                 | Vyberte uživatele |                | ~              | Vyberte stav |                | ~                         |
|                                                   | Založení             | Prodej          | Nákup             | Kurz směny     | Stav           | Id transakce | Založil        |                           |
|                                                   | 4, 1, 2023           | 1 000,00 EUR    | 25 539,33 CZK     | 25,5393        | potvrzeno      | 658639       | Jméno Příjmení |                           |
|                                                   | 4. 1. 2023           | 1 000,00 EUR    | 25 539,33 CZK     | 25,5393        | potvrzeno      | 658621       | Jméno Příjmení |                           |
|                                                   | 4.1.2023             | 1 000,00 EUR    | 25 539,33 CZK     | 25,5393        | potvrzeno      | 658608       | Jméno Příjmení |                           |
|                                                   | 4. 1. 2023           | 1 000,00 EUR    | 25 539,33 CZK     | 25,5393        | potvrzeno      | 658604       | Jméno Příjmení |                           |
|                                                   | 4. 1. 2023           | 1 000,00 EUR    | 25 539,33 CZK     | 25,5393        | potvrzeno      | 658594       | Jméno Příjmení |                           |
|                                                   | 4, 1, 2023           | 1 000,00 EUR    | 25 539,33 CZK     | 25,5393        | potvrzeno      | 658590       | Jméno Příjmení |                           |
| ()<br>Nevíte si rady?                             | 4, 1, 2023           | 1 000,00 EUR    | 25 539,33 CZK     | 25,5393        | potvrzeno      | 658579       | Jméno Příjmení |                           |
| Podívejte se na náš návod                         | 4, 1, 2023           | 4 000,00 CHF    | 87 406,90 CZK     | 21,8517        | potvrzeno      | 657985       | Jméno Příjmení |                           |
| podpora@roklen.cz                                 | 4. 1. 2023           | 2 000,00 GBP    | 57 670,54 CZK     | 28,8353        | potvrzeno      | 657978       | Jméno Příjmení |                           |
| <ul> <li>Pracovní dny od 8:00 do 17:30</li> </ul> | 4, 1, 2023           | 2 000,00 USD    | 43 159,24 CZK     | 21,5796        | zrušen         | 657974       | Jméno Příjmení |                           |
| Seznam bankovních účtů                            |                      |                 |                   | NAČÍST DALŠÍ ↓ |                |              |                | ( 1) 2 >                  |

podpora@roklen.cz

### Nejčastější dotazy

### Co je T-PIN a kde ho najdete?

T-PIN je heslo, kterým Vás ověříme při zadávání směny telefonicky s makléři nebo při některých změnách v nastavení Vašeho Roklen účtu.

Zapomenutý T-PIN můžete najít po přihlášení na našich stránkách roklenfx.cz. Stačí, když v pravém horním rohu kliknete na jméno Vašeho Roklen účtu a poté kliknete na "Můj profil". Opět se přihlásíte a následně na horní liště naleznete záložku "Hesla". Poté se Vám zobrazí Váš T-PIN, který můžete v případě potřeby také editovat.

| u E  | URCZK         | ~              | SMÊN                  | IIT PENÍZE           | Aktu                                                | alní zprávy                                                             |                |                   |               |         |                                   |  |
|------|---------------|----------------|-----------------------|----------------------|-----------------------------------------------------|-------------------------------------------------------------------------|----------------|-------------------|---------------|---------|-----------------------------------|--|
|      |               |                |                       |                      | <ul> <li>10.</li> <li>USA: 1<br/>mal/isi</li> </ul> | ledna 2023 12:00<br>VFIB index optimismu<br>h a středních podníků v     |                |                   | T-PI          | Rok     | len23                             |  |
|      |               |                |                       |                      | • 10<br>Schna                                       | ledna 2023 11:31<br>belová (ECB); Úrokové                               |                |                   | Hesl          | •••••   | •••••                             |  |
| 00 0 | 300 0400 0500 | 06.00 07.00 08 | 0 09:00 10:00         | 11:00 12:00          | • 10<br>Ameri                                       | musí dále významně vznýst<br>ledna 2023 9 21<br>cká banka Goldman Sachs |                |                   | Kontrola hesl | a       | •••••                             |  |
|      |               | Orienta        | ćní středový kurz – P | lowered by Roklen 24 | revido                                              | Powered by Roklen 24                                                    |                |                   | • Malér       | oísmeno | <ul> <li>Velké písmeno</li> </ul> |  |
| Y    | POSLEDN       | Í PLATBY       |                       |                      |                                                     |                                                                         | Nový uživatel  | Vstoupit          | • Jedna       | číslice | • Osm znaků                       |  |
|      | Prodej        | Nákup          | Kurz směny            | Stav                 | ld tran                                             | Založil                                                                 |                |                   |               |         |                                   |  |
| 1 00 | 0,00 EUR 3    | 5 539,33 CZK   | 25,5393               | potvrzeno            | 658639                                              | Jméno Příjmení                                                          |                |                   |               |         | Uložit                            |  |
|      |               |                |                       |                      |                                                     |                                                                         | info@roklen.cz |                   |               |         |                                   |  |
|      |               |                |                       |                      |                                                     |                                                                         |                |                   |               |         |                                   |  |
|      |               |                |                       |                      |                                                     |                                                                         | 🗌 Zapamato     | ovat si uživatele |               |         |                                   |  |
|      |               |                |                       |                      |                                                     |                                                                         | Př             | ihlásit           |               |         |                                   |  |
|      |               |                |                       |                      |                                                     |                                                                         | Zanomn         | Ali ista basla?   |               |         |                                   |  |

podpora@roklen.cz

### WWW.ROKLENFX.CZ

### Nejčastější dotazy

### Kde najdu výpisy?

Výpisy naleznete po přihlášení na našich stránkách roklenfx.cz. Stačí, když v pravém horním rohu kliknete na jméno Vašeho Roklen účtu a následně kliknete na "Můj profil". Opět se přihlásíte a poté ve spodní části obrazovky naleznete výpisy.

#### Musím zadat platbu navazujicí po směně?

Nemusíte, prostředky můžete ponechat na Vašem zůstatku a odchozí platbu zadat později.

#### Provedl jsem směnu a jak zadám výběr prostředků?

Odeslání prostředků na zvolený účet příjemce lze zadat v navazujícím kroku, hned po potvrzení směny. Pokud máte na zůstatku částku, která vznikla z jedné směny nebo několika směn, tak jednoduše kliknete na záložku "Platby" a zadáte odchozí platbu na Vámi zvolenou částku bez ohledu na to, k jaké směně se částka váže. Pro zadání odchozí platby je nutné mít bankovní účet příjemce založen v Platebních šablonách.

#### Kde zadám bankovní účet příjemce?

Bankovní účet zadáte v záložce "Platební šablony".

#### Můžu odstranit nebo editovat platební šablony?

Platební šablony typu "Můj účet" a "Účet jiné osoby" lze vždy smazat. Editovat lze pouze platební šablony typu "Účet jiné osoby", které ještě nebyly použity k odeslání prostředků.

#### Nepřišlo mi potvrzení, co mám dělat?

V tomto případě kontaktujte naši zákaznickou podporu na e-mailu podpora@roklen.cz a konfirmaci Vám opět vygenerujeme.

### WWW.ROKLENFX.CZ

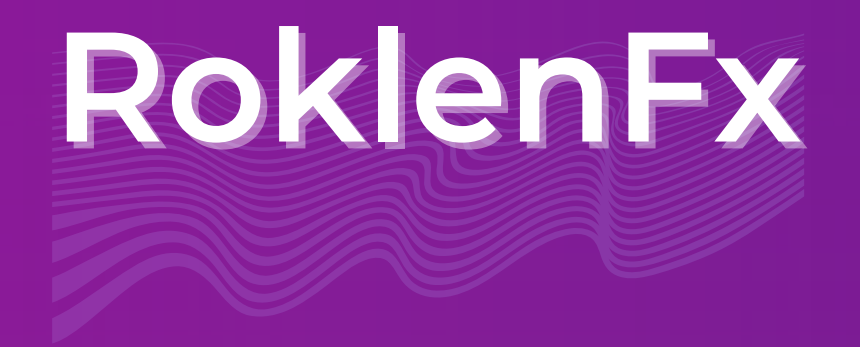

### Nenašli jste, co jste potřebovali? Kontaktujte naši zákaznickou podporu

podpora@roklen.cz

(+420) 236 071 600

Online chat na stránkách roklenfx.cz